## Office365 パスワードリセット手順【アカウント発行済みの先生】

Office365のパスワードが自分でリセットし、お好みのパスワードを設定できるようになりました。

| Office365 Outlook を起動する                                                                                       |                             |                                  |                 |   |
|----------------------------------------------------------------------------------------------------|-----------------------------|----------------------------------|-----------------|---|
| ① 📀 googleChrome を起動する                                                                                        |                             | <ul> <li>メール - 大曽根 志奈</li> </ul> |                 | × |
| ② <b>①</b> Office 365 を起動する                                                                                   |                             | )AEv%2Bg4EFyeFLrWWc86RbmMU%3[    | ) * C & * * * * | : |
| ③ 画面右上の 🤦 より「アカウントマネージャ                                                                                       | ァー」をクリック                    | msで通話 🛱 🛱                        | _ @ ? ≂ (Ĕ      | D |
| ④「アカウントを表示」をクリック                                                                                              |                             | ) 再通知 > う 元に 柏市教育委員会             | 会 サインアウ         | k |
| ⑤「マイアカウント」の「パスワード」をクリック                                                                                       |                             | アップ・キャンプ20                       | 、 大曽根 志奈        |   |
| ☑ Xール - 大曾根 志奈 - Outlook × My Account                                                                         |                             | lu-expo.org>                     | <u>アカウントを表示</u> | P |
| ← → C                                                                                                    |                             |                                  | 他のメールホックスを開く    |   |
| … マイ アカウント 〜                                                                                                  |                             |                                  |                 |   |
|                                                                                                    |                             |                                  |                 |   |
| 父 概要                                                                                                    |                             |                                  |                 |   |
| ♀ セキュリティ情報                                                                                                    |                             |                                  |                 |   |
| 旦 デバイス                                                                                                    |                             |                                  |                 |   |
|                                                                                                    |                             |                                  |                 |   |
|                                                                                                    |                             |                                  |                 |   |
|                                                                                                    | 」<br>たつ 向 ユ <del>カ</del> オス |                                  |                 |   |
|                                                                                                    | を 2 回入 / 1 9 つ              |                                  |                 |   |
|                                                                                                    |                             |                                  |                 |   |
| パスワードの変更                                                                                                    |                             |                                  |                 |   |
| 強力なパスワードが必要です。8から256文字のパスワー<br>ドを入力してください。一般的な単語や名前は含めないで<br>ください。また、大文字、小文字、数字、および記号を組<br>み合わせたパスワードにしてください。 |                             |                                  | -               |   |
| ユーザー ID                                                                                                    | 8 立字以上~                     |                                  |                 |   |
| 古いパスワード                                                                                                    |                             | マテを知る今わせたちの                      |                 |   |
|                                                                                                    |                             | 子で祖の白りせたひの                       |                 |   |
| 新しいパスワードの作成                                                                                                   |                             |                                  | -               |   |
|                                                                                                    |                             |                                  |                 |   |
| 新しいパスワードの唯認人刀                                                                                                 |                             |                                  |                 |   |
|                                                                                                    |                             |                                  |                 |   |
| 送信キャンセル                                                                                                    |                             |                                  |                 |   |
| ⑦「送信」ボタンで完了                                                                                                   |                             |                                  |                 |   |
| ⑧ パスワードは絶対に忘れないようにしてくた                                                                                        | ざさい                         |                                  |                 |   |
|                                                                                                    |                             |                                  |                 |   |